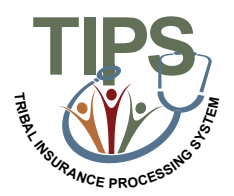

## Tribal Employer Job Aid Court Ordered Indicator

## Adding and Removing a Court Ordered Indicator

Tribal Benefit Officers can place a Court Ordered Indicator on any enrollment for which the Tribal Employer has been instructed to ensure continuous coverage of a dependent through a valid court order. This new indicator will be a safeguard to prevent a Tribal Employer from changing an enrollment from family or self plus one coverage to self-only coverage before the court order has been lifted. The chart below outlines the step-by-step process for adding and removing a Court Ordered indicator.

| Step | Action                                                                                                    |
|------|----------------------------------------------------------------------------------------------------|
| 1.   | Login to the TIPS web portal with username and password                                                                                                    |
|      | TIPS<br>THE HOLDER OF CONTRACT OF CONTRACT OF |
|      | Log In Cetting Started Usersan: Passod: Submit: Submit:                                                                                                    |
| 2.   | Select the Manage Court Orders option on the Inquiry Tab                                                                                                    |
|      | TRIBAL INSURANCE PROCESSING SYSTEM                                                                                                    |
|      | Inter GAN                                                                                                    |
| 3.   | Input enrollee's information in all listed fields and click search                                                                                                    |
| 4.   | Click Add Court Order button                                                                                                    |
|      | TRIBAL INSURANCE PROCESSING SYSTEM         NOME       NOURY       TORMS       Admin       INFORMATION       Memory and the set of the set of the set o                                                                                                    |

| Step | Action                                                                                                    |
|------|----------------------------------------------------------------------------------------------------|
| 5.   | Receive confirmation that the Court Order was successfully added to the enrollee                                                                                                    |
|      | TRIBAL INSURANCE PROCESSING SYSTEM       NORE     NORE     NORE     NORE     NORE     NORE     NORE     NORE     NORE       Value     Control     Transform     Discontrational     Nore     Nore       Value     Control     Transform     Nore     Nore       Value     Control     Transform     Nore       Value     Control     Nore     Nore       Value     Transform     Nore     Nore       Nore     Nore     Nore     Nore       Value     Transform     Nore     Nore       Nore     Nore     Nore     Nore       Nore     Nore     Nore     Nore       Nore     Nore     Nore     Nore       Nore     Nore     Nore     Nore       Nore     Nore     Nore     Nore       Nore     Nore     Nore     Nore       Nore     Nore     Nore     Nore       Nore     Nore     Nore     Nore       Nore     Nore     Nore     Nore       Nore     Nore     Nore     Nore       Nore     Nore     Nore     Nore       Nore     Nore     Nore     Nore       Nore <t< th=""></t<>                                                                                                    |
| 6.   | If the Court Order needs to be removed, search for the enrollee                                                                                                    |
|      | TRIBAL INSURANCE PROCESSING SYSTEM  HOME INQUERY FORMS ADMIN INFORMATION INTO ADMINISTRY  Nasage Court Orders  Inter New? Tander Training Tride  Tele New? Tander Training Tride  New Training Tride New York Court Options  New Court Options  New Court Options  N                 |
|      | East Chi                                                                                                    |
| 7.   | Select the Remove Court Order button                                                                                                    |
|      | TRIBAL INSURANCE PROCESSING SYSTEM                                                                                                    |
|      | Lear New Transer<br>Teix New Transer<br>Sedial fecesity Nature<br>Teix Organical Transing POL m<br>Mit Organical Transing POL m<br>Mit Organical Transing POL m<br>Mit Organical Transing POL m<br>Mit Organical Transing POL m<br>Mit Organical Transfer Transfer Tra |
|      | Intervention     Teamport     Del 4999 Transport     Del Marca Contractorial       Modert     Transe     123450783     Transport     Environment       Environment     123450783     Transport     Environment                                                                                                    |
| 8.   | Confirm the Court Order was removed successfully from the enrollee                                                                                                    |
|      | TRIBAL INSURANCE PROCESSING SYSTEM         HOME       NQURY       FORMS       ADMIN       INFORMATION       Manage Count Over         Masses Count Over       The Count Over was successfully researed thus the Earsteen       Manage Count Over       Manage Count Over       Manage Count Over         Masses Count Over       Larkow Training Tride       Manage Count Over       Manage Count Over       Manage Count Over         Masses Count Over       Larkow Training Tride       Web       Open Training Tride       Manage Count Over         Masses Count Over       Larkow Training Tride       Manage Training Tride       Manage Count Over         Masses Count Over       Manage Training Tride       Manage Training Tride       Manage Training Tride         Masses Count Over       Manage Training Tride       Manage Training Tride       Manage Training Tride         Masses Count Over       Manage Training Tride       Manage Training Tride       Manage Training Tride         Masses Count Count       Training Tride       Manage Training Tride       Manage Training Tride       Manage Training Tride         Masses Count Count       Training Tride       Manage Training Tride       Manage Training Tride       Manage Training Tride         Manage Training Tride       Manage Training Tride       Manage Training Tride       Manage Training Tride <th< th=""></th<>                                                                                                    |
|      |                                                                                                    |